Aplicación Reembolsos Seguros Colectivos

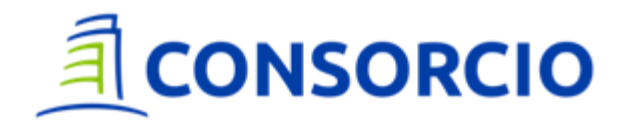

## Aplicación **Reembolsos**

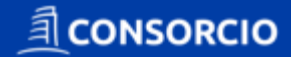

|                      |                                                  | 100                                                           | 261    |
|----------------------|--------------------------------------------------|---------------------------------------------------------------|--------|
|                      |                                                  | SORCIO                                                        |        |
|                      | ¿Qué ne                                          | cesitas?                                                      |        |
|                      | DENUNCIO<br>SINIESTRO AUTO                       | ASISTENCIA<br>VEHICULAR                                       |        |
|                      | COMPRA<br>TU SOAP                                | 日<br>REEMBOLSOS<br>GASTOS MÉDICOS<br>COLECTIVOS               |        |
|                      | HISTORIAL<br>GASTOS MÉDICOS<br>COLECTIVOS        | ACTUALIZACIÓN<br>DE DATOS<br>COLECTIVOS                       |        |
| اخ<br>م <sub>ا</sub> | Buscas o necesi<br>sesórate con noso<br>lo antes | itas otro seguro<br>tros! Te llamare <sup>r</sup><br>posible. | ?<br>Q |

Gastos ambulatorios Médicos tope 7 UF Gastos ambulatorios Dentales tope 3 UF

#### CARACTERÍSTICAS

- > Disponible para Smartphones.
- > Notificaciones al correo electrónico
- > Sin necesidad de llenar formularios físicos
- > Revisa el estado de tus solicitudes
- > Actualización de datos de los asegurados colectivos
- > Descarga de liquidaciones

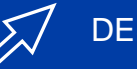

#### DESCARGA ESTA APP EN:

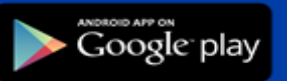

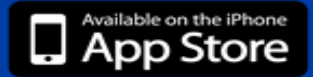

Con la APP el Reembolso de Gastos Médicos y seguimiento será mucho más simple y contará con los siguientes pasos:

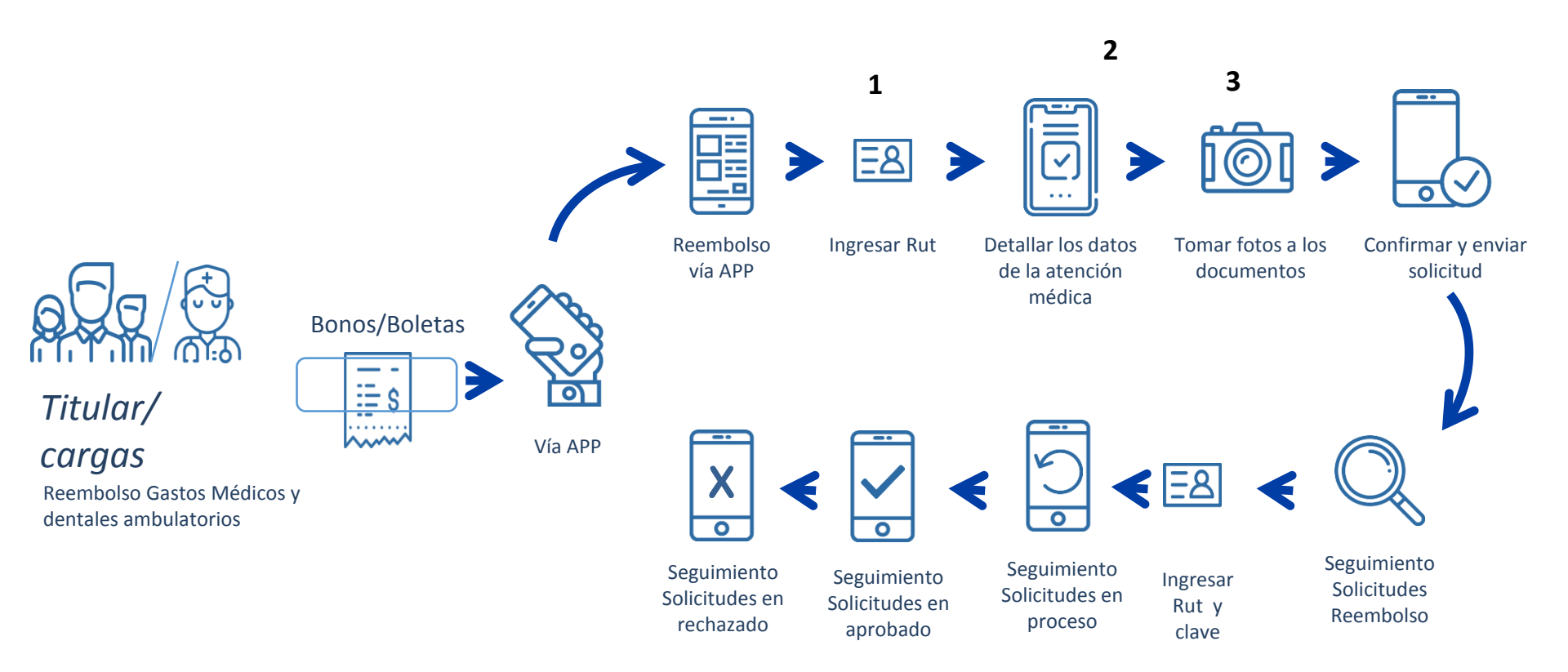

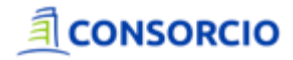

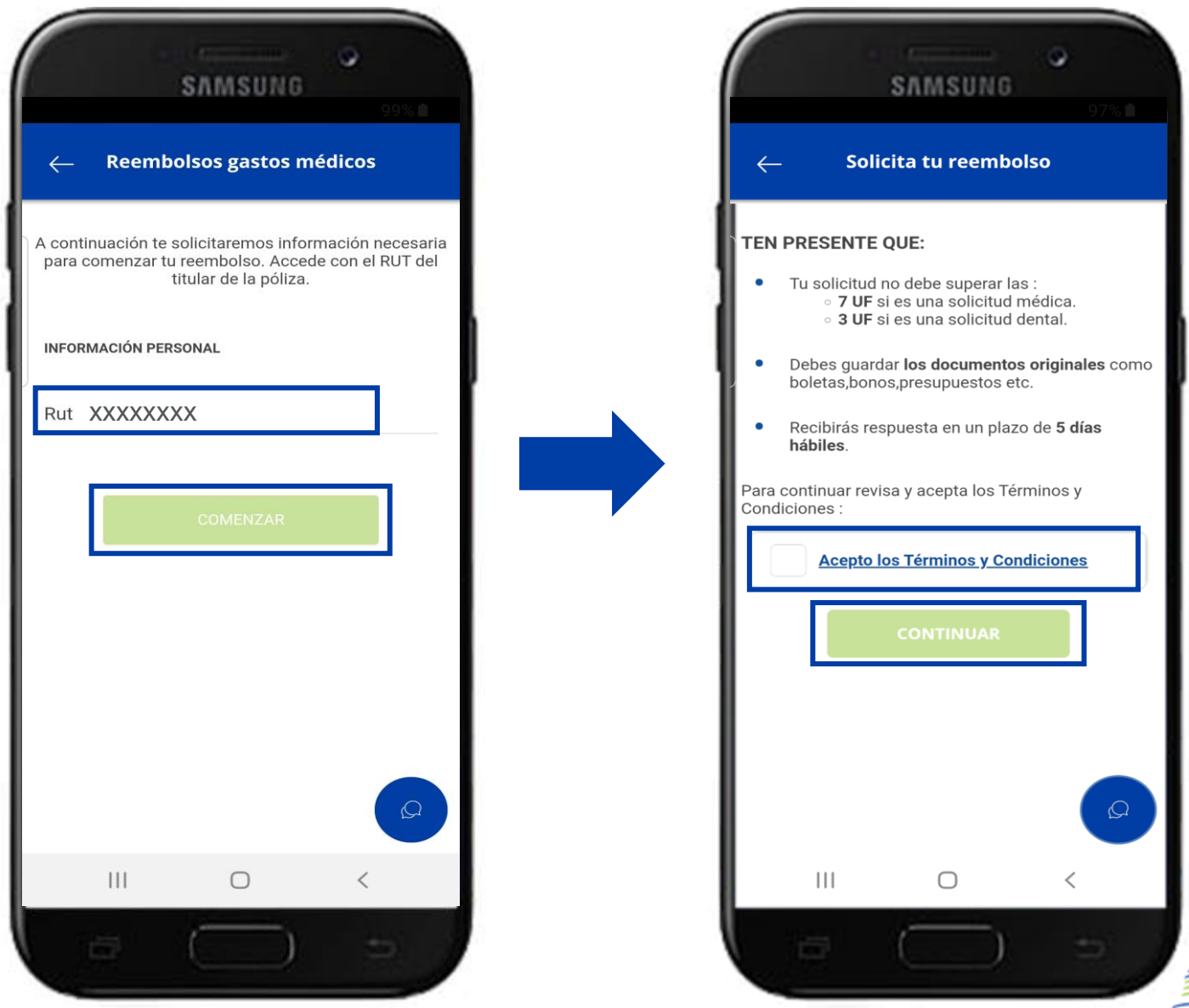

al que

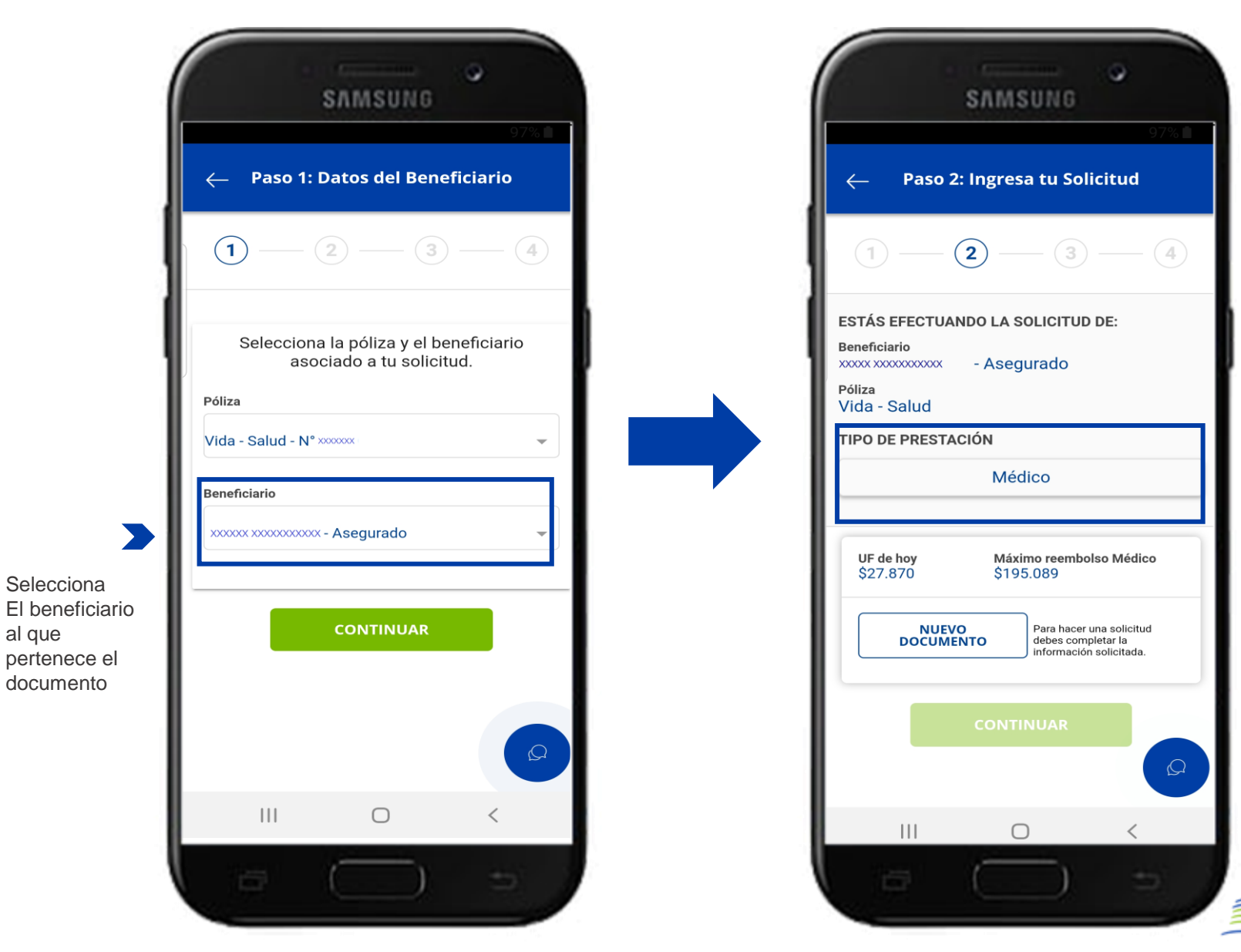

| SAMSUNG                                           |
|---------------------------------------------------|
| ← Paso 2: Ingresa tu Solicitud                    |
| 1 - 2 - 3 - 4                                     |
| ESTÁS EFECTUANDO LA SOLICITUD DE:<br>Beneficiario |
| Pólia Selección de<br>Cor Prestación              |
| Médico                                            |
| CANCELAR ACEPTAR                                  |
| NUEVO<br>DOCUMENTO<br>Información solicitada.     |
| CONTINUAR                                         |
| III O <                                           |
|                                                   |

| TIPO DE PRESTACIÓN<br>Médico<br>COMPLETA LOS DATOS DEL DOCUMENTO A DECLARAR<br>Documento para reembolso<br>Bono/Bono electrónico<br>Monto (en pesos chilenos)<br>1000 UF 0,04<br>Toma una foto con tu cámara y adjúntala a<br>Isolicitud de reembolso.<br>AGREGAR IMAGEN | segura           |
|----------------------------------------------------------------------------------------------------|------------------|
| Médico COMPLETA LOS DATOS DEL DOCUMENTO A DECLARAR Documento para reembolso Bono/Bono electrónico Monto (en pesos chilenos) 1000 UF 0,04 UF 0,04 Toma una foto con tu cámara y adjúntala a a solicitud de reembolso. AGREGAR IMAGEN                                      | segura           |
| COMPLETA LOS DATOS DEL DOCUMENTO A DECLARAR<br>Documento para reembolso<br>Bono/Bono electrónico<br>Monto (en pesos chilenos)<br>1000 UF 0,04<br>Toma una foto con tu cámara y adjúntala a<br>Isolicitud de reembolso.<br>AGREGAR IMAGEN                                 | segura           |
| Bono/Bono electrónico Monto (en pesos chilenos) 1000 UF 0,04  Toma una foto con tu cámara y adjúntala a Ia solicitud de reembolso. AGREGAR IMAGEN                                                                                                    | segura           |
| Monto (en pesos chilenos)<br>1000 UF 0,04<br>Torma una foto con tu cámara y adjúntala a<br>la solicitud de reembolso.<br>AGREGAR IMAGEN                                                                                                    |                  |
| 1000 UF 0,04<br>Toma una foto con tu cámara y adjúntala a<br>la solicitud de reembolso.<br>AGREGAR IMAGEN                                                                                                    | npleta<br>npos r |
| Toma una foto con tu cámara y adjúntala a<br>La solicitud de reembolso.<br>AGREGAR IMAGEN                                                                                                    | irá el l         |
|                                                                                                    | lar"             |
| Eliminar                                                                                                    |                  |
| UF de hoy Máximo reembolso Média<br>\$27.870 \$195.089                                                                                                    |                  |
|                                                                                                    |                  |

Si el asegurado no completa todos los campos no se habilitará el botón "Guardar"

|                                                                   | ← Paso 2: Ingresa tu Solicitud                                                                                  | → Paso 3: Confirma tu solicitud                                                                   |
|-------------------------------------------------------------------|----------------------------------------------------------------------------------------------------|---------------------------------------------------------------------------------------------------|
|                                                                   | Médico<br>COMPLETA LOS DATOS DEL DOCUMENTO A DECLARAR                                                           |                                                                                                   |
|                                                                   | Documento para reembolso<br>Bono/Bono electrónico       ↓         Monto       Valor UF         1.000       0,04 | Beneficiario<br>xxxx xxxxxxx - Asegurado<br>Póliza<br>Vida - Salud<br>Monto total de tu solicitud |
| Si es necesario<br>agregar otro                                   | Total en UF Monto total de tu solicitud<br>UF 0,04 \$1.000<br>Documentos cargados<br>1                          | 1.000<br>Total en UF<br>0,04<br>Documentos cargados<br>1                                          |
| por ejemplo una<br>receta para la<br>boleta recién                | UF de hoy Máximo reembolso Médico<br>\$27.870 \$195.089                                                         | INFORMACIÓN DE TU SOLICITUD                                                                       |
| subida,<br>selecciona<br>"Nuevo<br>Documento " de<br>lo contrario | NUEVO<br>DOCUMENTO<br>Para hacer una solicitud<br>debes completar la<br>información solicitada.                 | Monto Valor UF<br>1.000 0,04                                                                      |
| presionar<br>"Continuar"                                          |                                                                                                    | III O <                                                                                           |
|                                                                   |                                                                                                    |                                                                                                   |

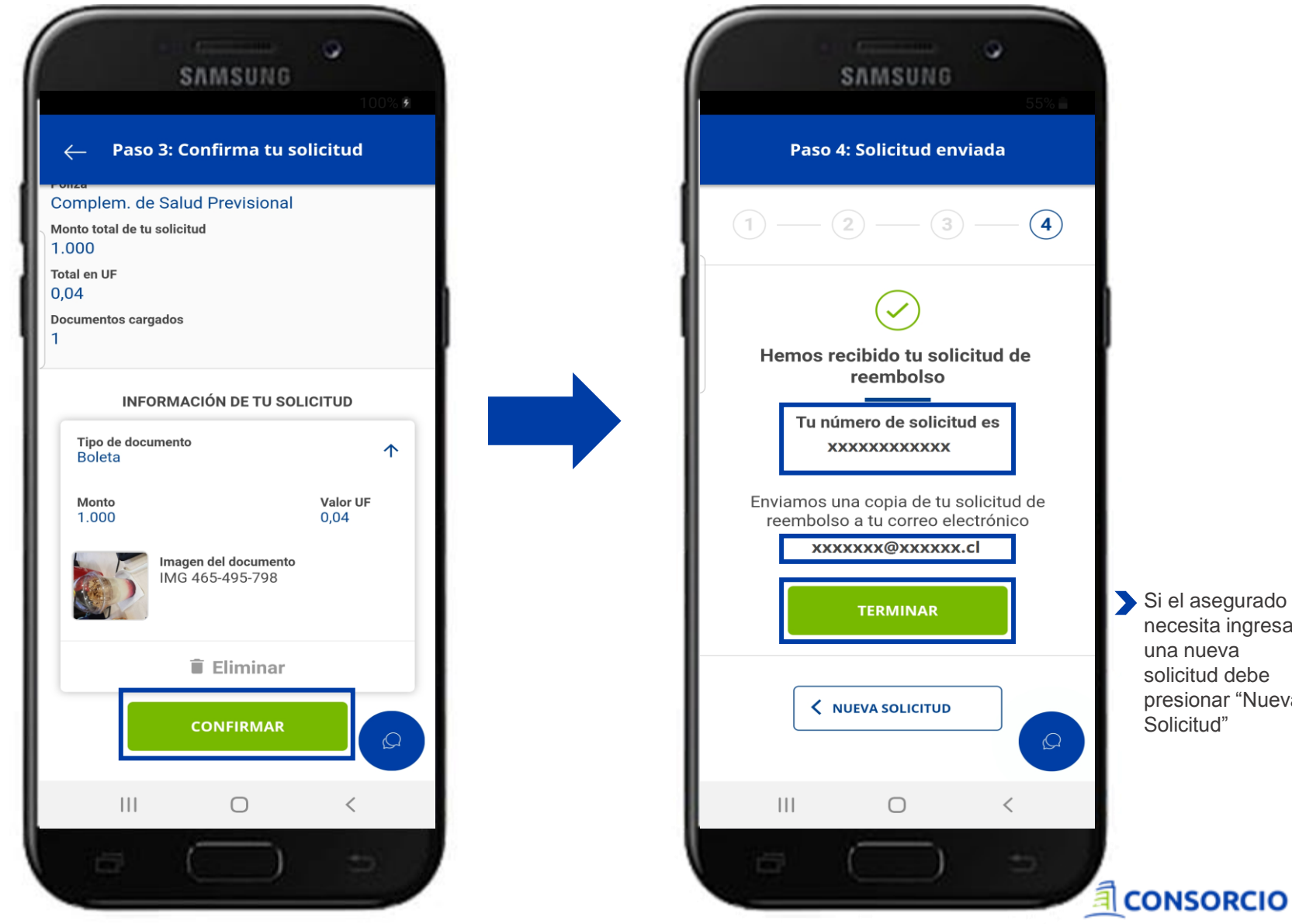

Si el asegurado necesita ingresar una nueva solicitud debe presionar "Nueva Solicitud"

### Historial Gastos Médicos

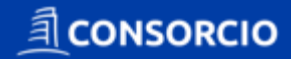

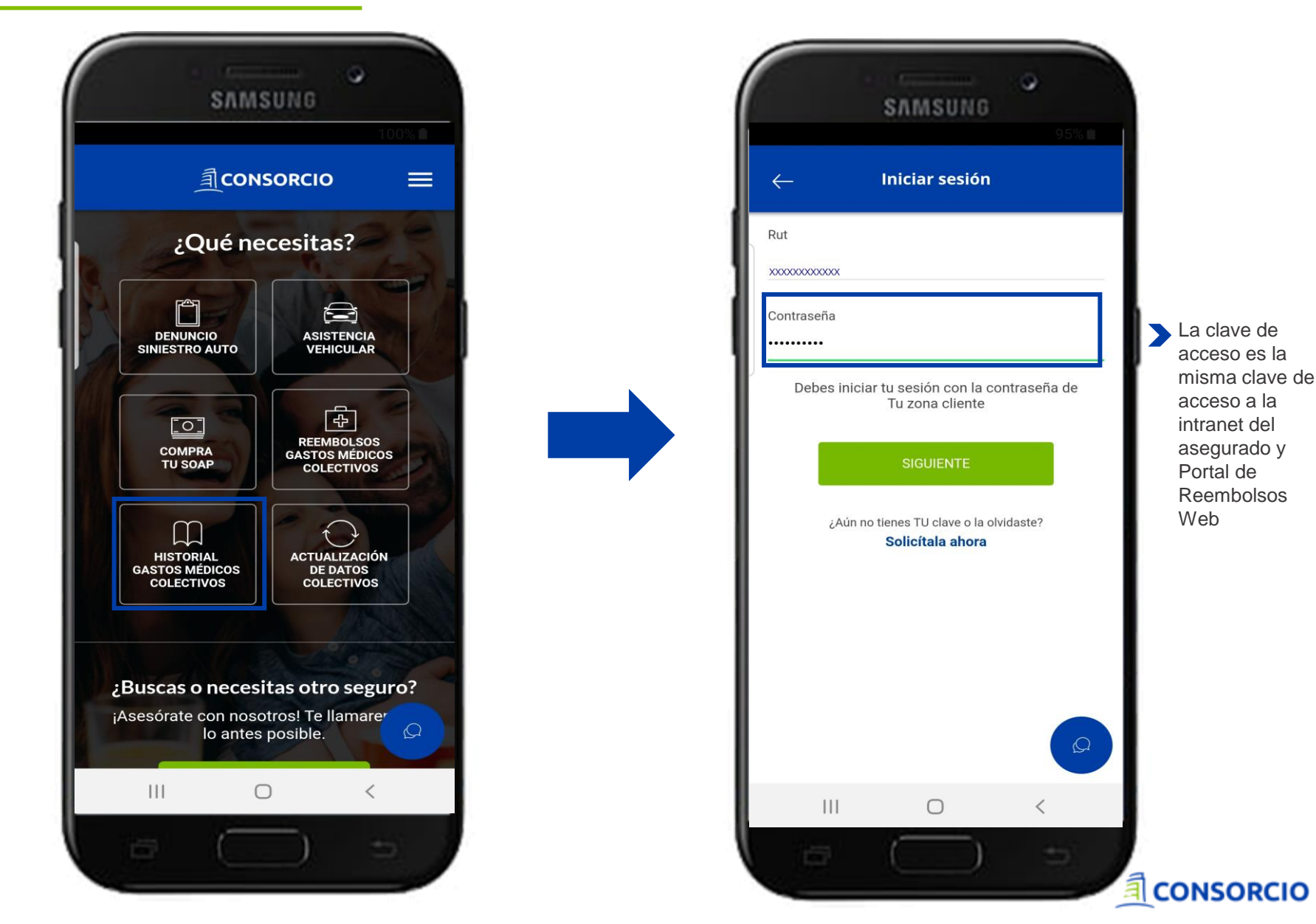

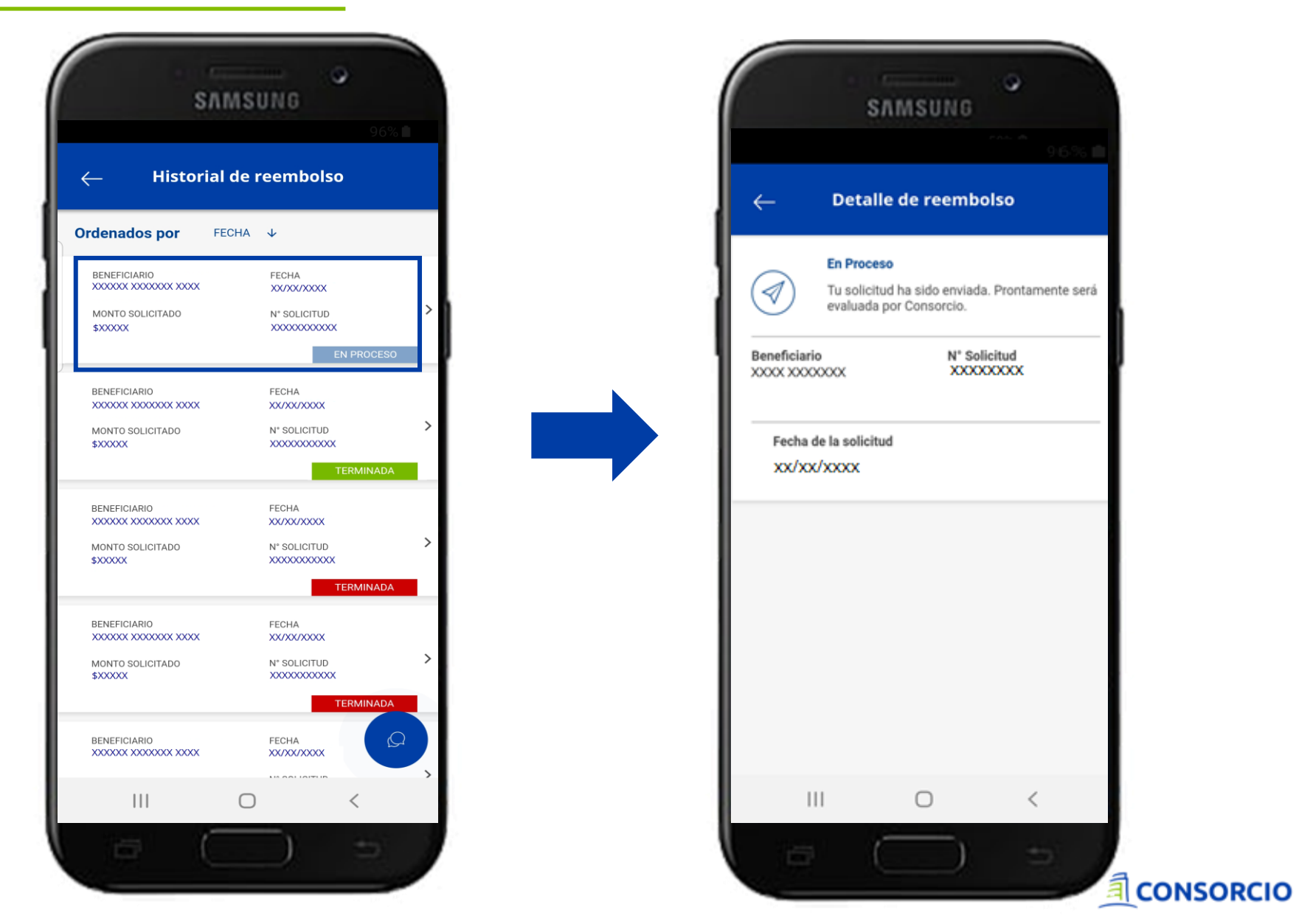

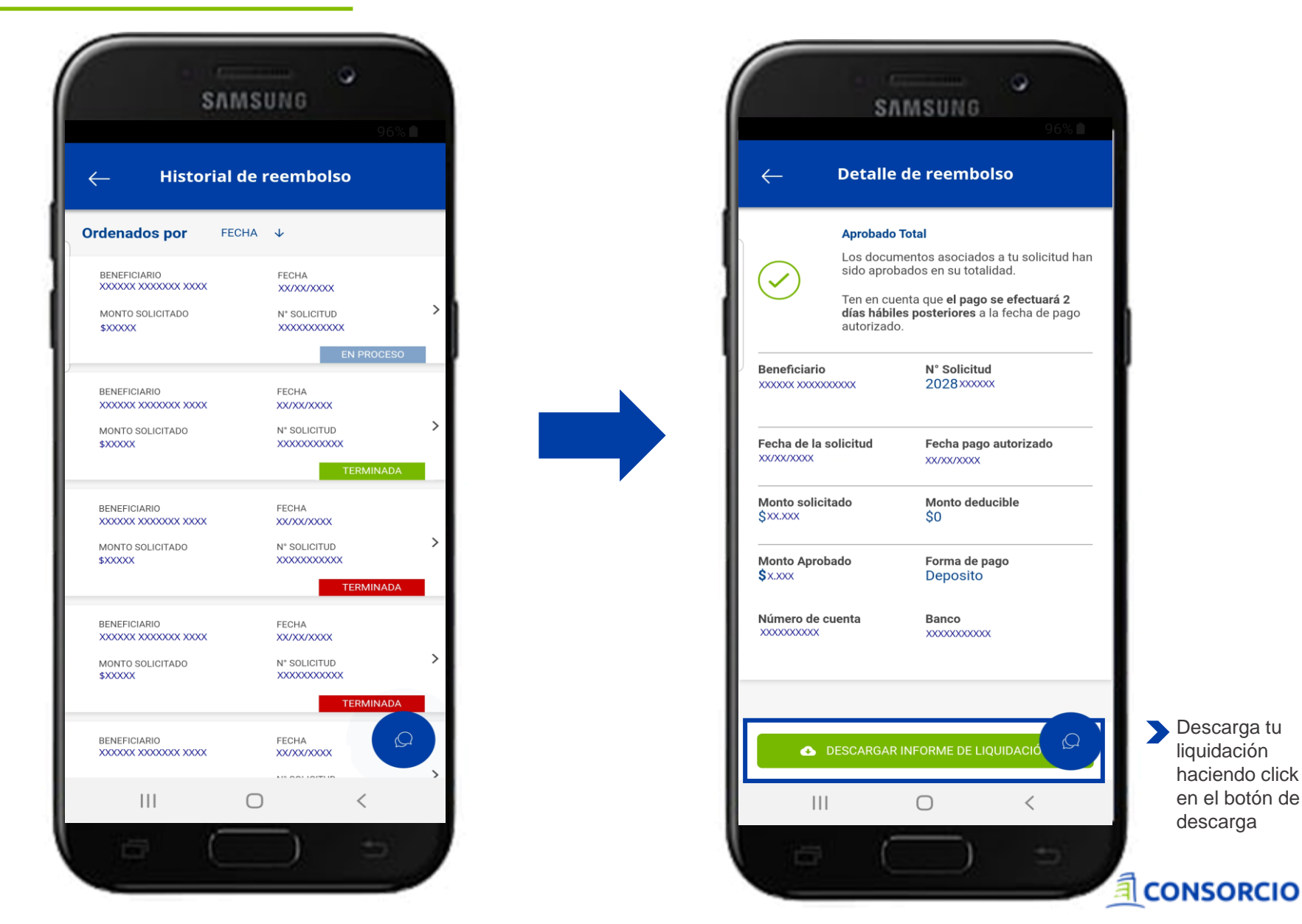

> Descarga tu liquidación haciendo click en el botón de descarga

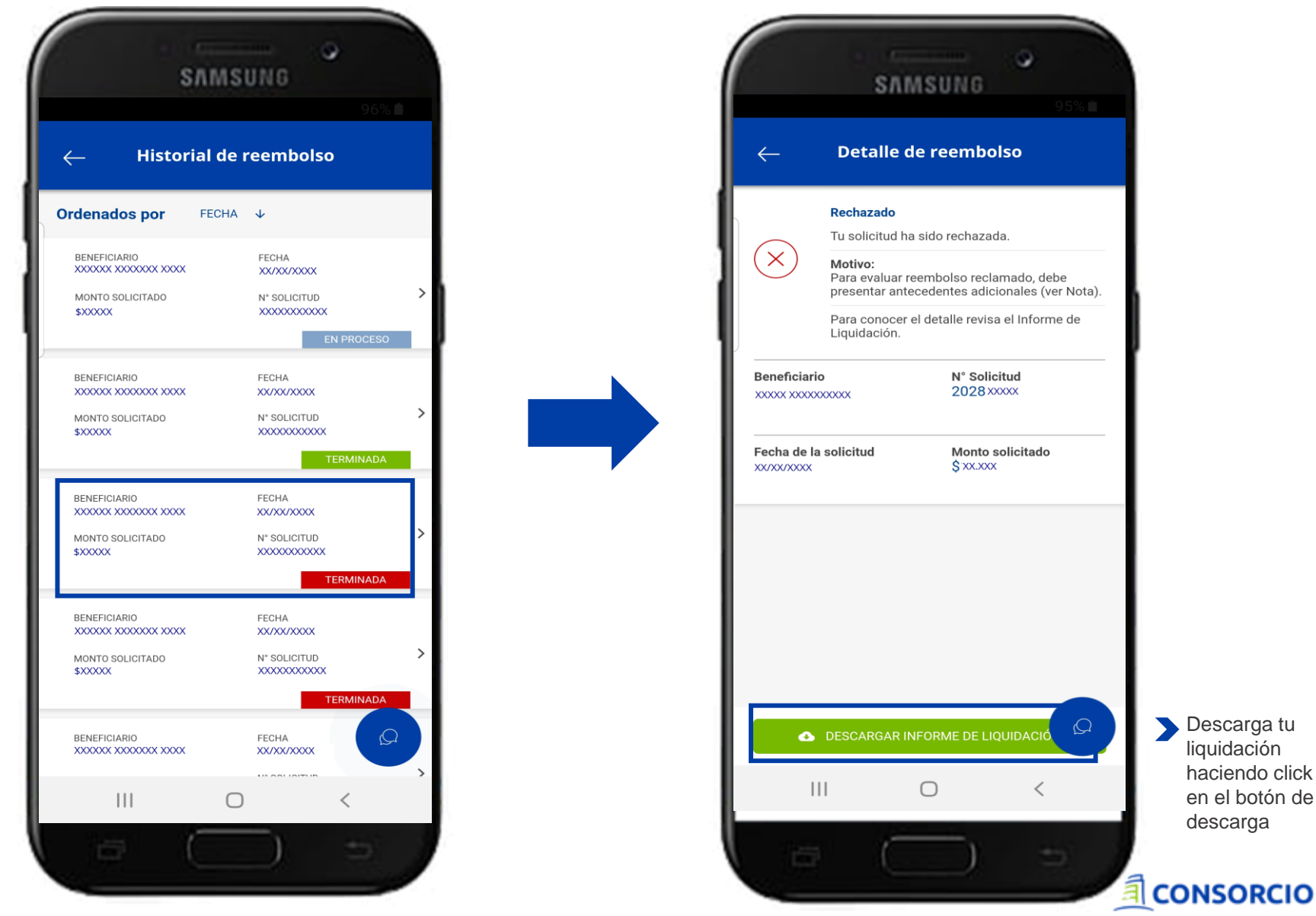

> Descarga tu liquidación haciendo click en el botón de descarga

# Actualización Datos Seguros Colectivos

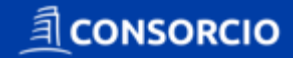

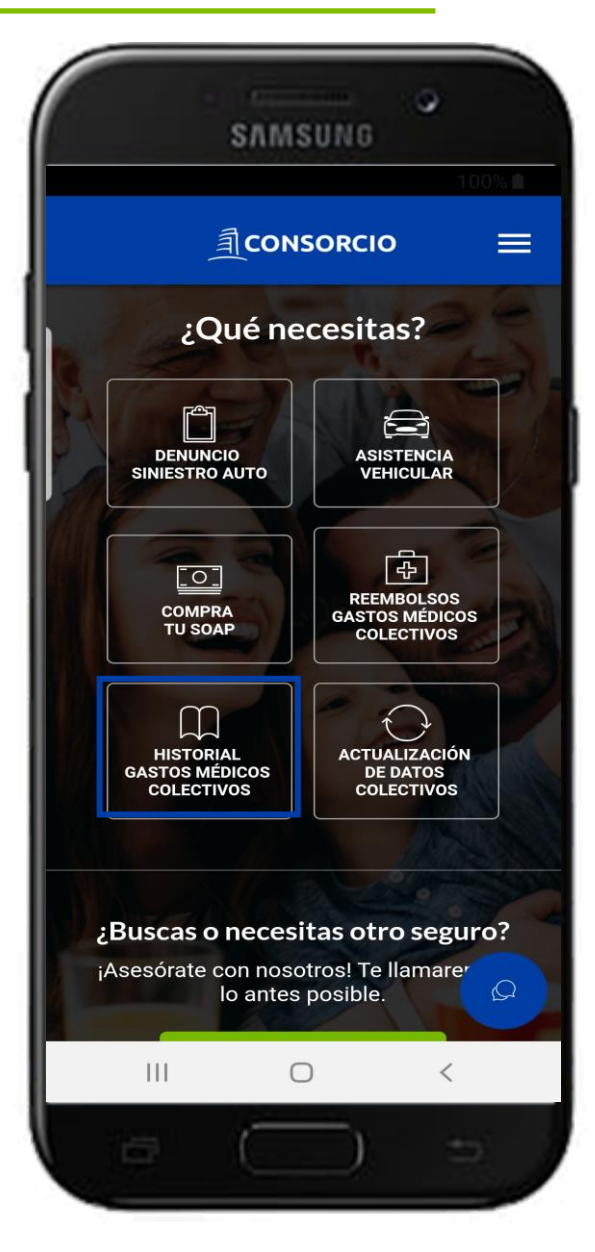

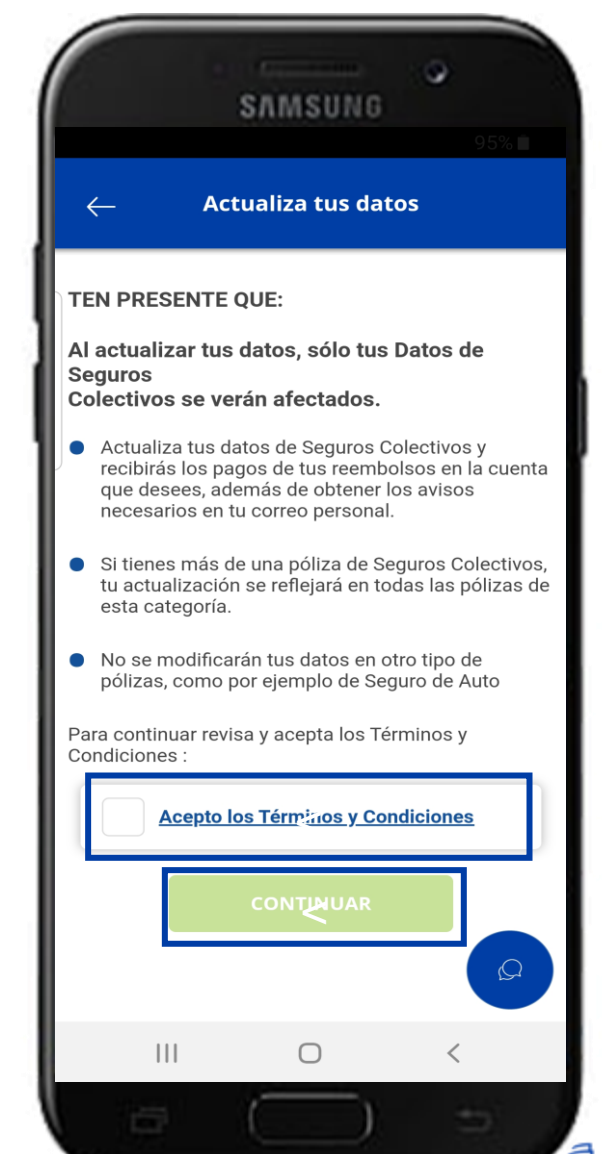

|               | SAMS                                      | UNG                           | 0         |    |
|---------------|-------------------------------------------|-------------------------------|-----------|----|
| $\leftarrow$  | Iniciar s                                 | esión                         | 95        | 26 |
| Rut           |                                           |                               |           |    |
| XXXXXXXXXXXXX |                                           |                               |           |    |
| Contraseña    |                                           |                               |           |    |
| Debes         | iniciar tu sesión c<br>Tu zona c          | on la con<br>liente           | traseña d | e  |
|               | SIGUIE                                    | NTE                           |           |    |
| ن<br>ان       | Aún no tienes TU cla<br><b>Solicítala</b> | ve o la olvic<br><b>ahora</b> | laste?    |    |
|               |                                           |                               |           |    |
|               |                                           |                               |           |    |
|               |                                           |                               |           |    |
|               |                                           |                               |           | Q  |
| 111           | 0                                         |                               | <         |    |
|               |                                           |                               |           |    |

|                                         |                  | 95          | 26 |
|-----------------------------------------|------------------|-------------|----|
| - A                                     | ctualiza tus d   | atos        |    |
| POR FAV                                 | OR CONFIRMANOS   | S TUS DATOS |    |
| Celular                                 |                  |             |    |
| ****                                    |                  |             |    |
| Email                                   |                  |             |    |
| xxxxxxxx@xxx                            | XXXXXX.XX        |             |    |
| Selecciona ti                           | u banco          |             |    |
| XXXXXXX XXXXXX                          | XXX              | -           | -  |
| Selecciona ti                           | po de cuenta ban | caria       |    |
| ****                                    |                  |             | -  |
| Número de c                             | uenta bancaria   |             |    |
| 000000000000000000000000000000000000000 |                  |             |    |
|                                         |                  |             |    |
|                                         | ACTUALIZAR       |             |    |
|                                         |                  |             |    |
|                                         |                  |             | Ω  |
|                                         | 0                | <           |    |
|                                         |                  |             |    |

## Preguntas Frecuentas APP CONSORCIO

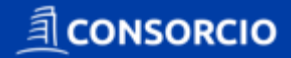

#### **PREGUNTAS FRECUENTES APP**

#### ¿Qué pasa si....

Al ingresar mi Rut me figura el mensaje «En estos momentos, este canal de denuncia no esta disponible para tu póliza»

El asegurado cuenta con un producto colectivo vigente en la compañía, pero aun no se le ha habilitado la aplicación para que pueda realizar denuncias, por lo que se le recomienda ingresar las solicitudes a través del canal tradicional o esperar 10 días hábiles (tiempo en que se activará el canal).

Al ingresar mi Rut me figura el mensaje «Lo sentimos en estos momentos no podemos procesar tu solicitud.»

Los servicios de la APP se encuentran fuera de servicio (aplicación caída) por lo que se recomienda ingresar en otro momento o ingresar el gasto mediante la vía tradicional.

¿Qué puedo reembolsar en mi APP?

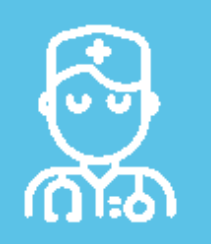

En tu APP puedes reembolsar Gastos médicos ambulatorios considerando Consultas Generales, Consulta especialista, exámenes de laboratorio, radiológico y procedimientos y ambulatorios de baja complejidad con hasta 7UF de copago.

r M

Adicionalmente, Gastos dentales ambulatorios con un copago de 3 UF.

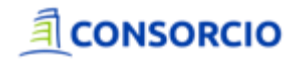

#### Quiero ver el estado de mi solicitud, ¿Cómo lo hago?

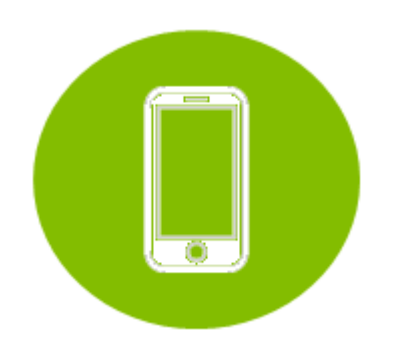

Ingrese a la APP Consorcio y en el Home, seleccione el botón «Historial de Solicitudes» Gran

Ingrese su Rut y clave (la misma que usa para acceder actualmente al Portal y a su sitio privado) E

Aparecerán las ultimas solicitudes que ha realizado en la compañía.

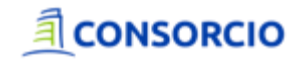

#### PREGUNTAS FRECUENTES APP

¿Qué significa que mi solicitud este...

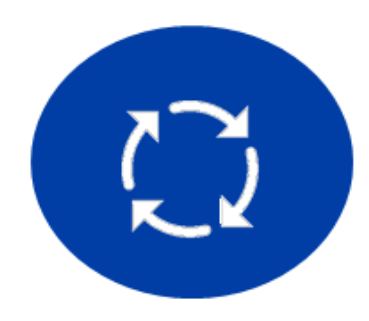

«En proceso» Son aquellas solicitudes que se encuentran en revisión de la compañía

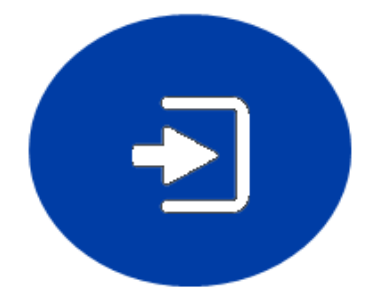

«Terminada»

Aquellas que ya se encuentran evaluadas y con un resultado, presione la solicitud para saber si se encuentra Aprobada, Aprobada Parcial o Rechazada.

Si necesita apelar el resultado de una solicitud contáctese con su departamento de Recursos Humanos o Bienestar.

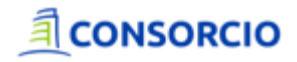

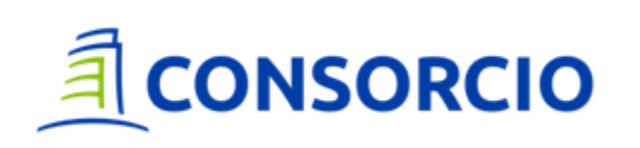